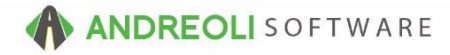

## Vehicle - Vehicle Merge AV Ref # 576

## About:

On occasion, vehicle tags can get duplicated due to employees keying the information in differently (ex. ABC123 vs. ABC-123). However, BPOS has a merge feature that allows you to select your duplicate vehicles when you see them on the Vehicle Lookup screen and merge them into one record.

## How:

1. Merging vehicles will be accessed via the Vehicle Lookup. Go to Views → Sales Counter → Click on the Vehicle Lookup button on your toolbar:

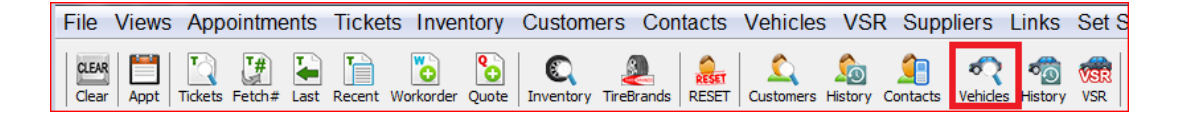

2. If you had an active customer already, their vehicles will display. Otherwise, you can perform a search for the vehicle. When you see you have duplicates, you can either highlight the duplicates or hold down your **CTRL key** while using your mouse to select each duplicate:

| earch    | A18    |             |                 |              |         |         | 2:5      |          |                 |              |          |
|----------|--------|-------------|-----------------|--------------|---------|---------|----------|----------|-----------------|--------------|----------|
|          |        | ARCODE      |                 |              |         |         |          |          |                 |              |          |
| 50 .     |        |             |                 |              |         |         |          |          |                 |              |          |
|          | Deere  | L ( 400)    |                 |              |         | h la la | Marra Or | la sta d |                 | Delete Mehie |          |
| Clear    | Recen  | t (max 100) | All For Custome | Edit Venicie | Add Ve  | enicie  | merge Se | elected  | CARFAX 100IS    | Delete Venic | er       |
| Тад      | Cust # | 1           | Vame            | Short Name   | ST# Yea | rl      | Make     |          | Model           | Last Service |          |
| A18-1329 | 180926 | HEATHER Y   | YETI            | YETI         | 4 2003  |         | YSLER    | SEBRI    | IG LXI          | 03/22/2012   | <u>.</u> |
| A180495  | 9751   | CONSOLID    | ATED SERVI      | CONSOLIDAT   | 2 00    | FOR     | D        |          |                 |              | 1        |
| A181329  | 180926 | HEATHER Y   | YETI            | YETI         | 4 2003  | CHR     | YSLER    | SEBRI    | IG LXI COUPE    | 12/15/201    |          |
| A1831    | 200990 | RICH FULT   | ON              | FULTON       | 1 2008  | BHYU    | NDAI     | SANTA    | FE GLS          | 05/17/2013   | 3        |
| A18641   | 129859 | ARTHUR BI   | LUME            | BLUME        | 3 2002  | SUB     | ARU      | OUTBA    | CK              | 11/01/2006   | 5        |
| A187CP   | 189845 | LAUREN M    | ATTHEWS         | MATTHEWS     | 9 2000  | ) OLD   | SMOBILE  | ALERO    |                 | 09/30/2015   | 5 E      |
| A19-BYG  | 236414 | SUMIL KAT   | IKALA           | KATIKALA     | 1 2009  | BMV     | ٧        | 3281     |                 | 10/21/201    | 5 I      |
| A190331  | 119560 | YVONNE &    | LARRY BUR       | BURGIN       | 9 1996  | 6 CHE   | VROLET   | CAPRI    | CE CLASSIC/IMPA | 05/14/2012   | 2        |
| A19044   | 170358 | KEITH HAW   | VTHORNE F       | KEITH HAWT   | 8 2004  | FOR     | D        | F150 S   | ILVER           |              | -        |
| A1943    | 150772 | ROBERT FO   | OLK             | FOLK         | 7 2008  | B LINC  | COLN     | MARK     | LT              | 08/12/2008   | 3        |
| A1997    | 103909 | SCOTT ING   | OLD             | NGOLD        | 3 2008  | B HON   | IDA      | CRV      |                 | 03/02/2016   | 5        |
| A20-5058 | 212714 | ANDREW F    | RHODES          | RHODES       | 3 1996  | SAT     | URN      | SL SEF   | NES             | 11/02/2013   | 3        |
| A2037    | 178475 | BROCK WE    | ELLINGTON       | WELLINGTON   | 7 1997  | JEE     | P        | GR CH    | EROKEE          | 12/30/2010   | Ĵ 🗌      |
| A2055    | 140226 | MARTY PR    | EVETTE          | PREVETTE     | 3 1996  | 5 TOY   | OTA      | AVALO    | N               | 10/25/2010   | J V      |

3. Click on the Merge Selected button:

4. You will need to identify which tag is the Master and which one(s) is the Duplicate by clicking on the **Status** of each and making your selection from the drop-down menu that appears:

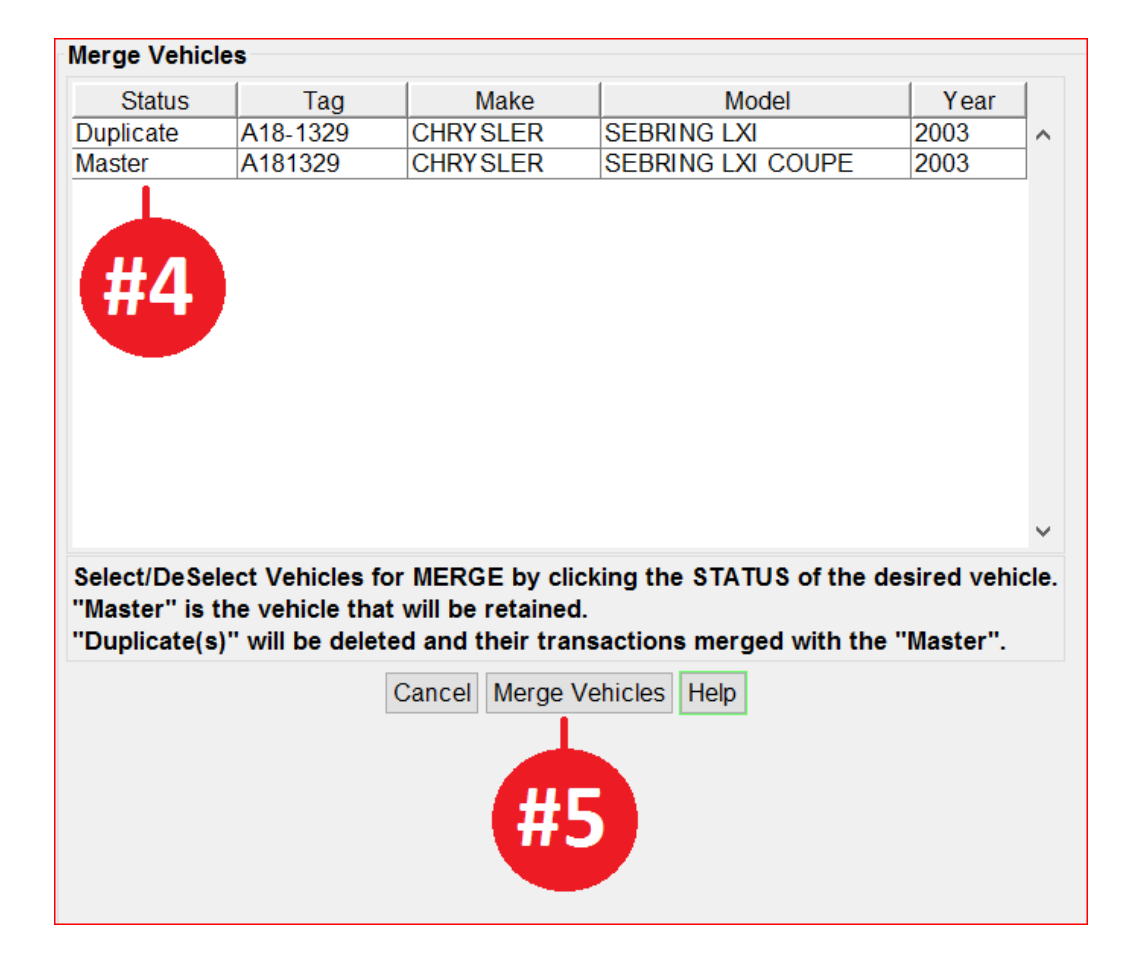

5. Click on Merge Vehicles button at the bottom and you are finished:

6. When the tag merge is finished, a complete list of the customer's tag will appear.

**Options:** 

You can also merge duplicate cash customer accounts (see AV #577).

\*\**Note* –You can only merge tags from the same account. If you have a situation with a duplicate tag on separate accounts, you will need to move the duplicate tag to the correct account and then merge the tags.